AUTONOME PROVINZ BOZEN - SÜDTIROL

**11. Hochbau und technischer Dienst** 11.6. Amt für Geologie und Baustoffprüfung

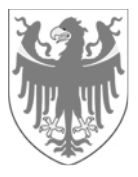

PROVINCIA AUTONOMA DI BOLZANO - ALTO ADIGE

**11. Edilizia e servizio tecnico** 11.6. Ufficio Geologia e prove materiali

## ANLEITUNG FÜR DIE EINREICHUNG VON DIGITALEN SEISMISCHEN TECHNISCHEN ÜBERPRÜFUNGEN (DATENBLATT DER EBENE NULL), IM PDF/A FORMAT, <u>ÜBER DAS SUAP-PORTAL</u>, BEIM BÜRO FÜR DIE MELDUNGEN VON TRAGWERKEN DER AUTONOMEN PROVINZ BOZEN

## INDEX

- 1. Einleitung und Zweck der Anleitung
- 2. Einreichung der seismischen technischen Überprüfungen (Datenblatt der Ebene Null, PDF/A Version für jedes einzelne Bauwerk (Gebäude oder Brücke)), über den SUAP-Schalter, beim Büro für die Meldungen von Tragwerken der Autonomen Provinz Bozen

Kardaun, Juni 2022 – Revision 2

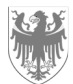

## 1. Einleitung und Zweck der Anleitung

Der Zweck dieser Anleitung ist es, dem Benutzer zu zeigen, wie er über das SUAP-Portal (https://civis.bz.it/de/dienste/dienst.html?id=1028144) die seismischen technischen Überprüfungen (Datenblatt der Ebene Null) gemäß Beschluss der Landesregierung vom 27. März 2018, Nr. 288, beim Büro für die Meldungen von Tragwerken der Autonomen Provinz Bozen, im Folgenden als "Büro" bezeichnet, verpflichtend einreichen muss.

Weitere Informationen zum SUAP-Portal finden Sie in der SUAP-Anleitung.

## Einreichung der seismischen technischen Überprüfungen (Datenblatt der Ebene Null), PDF/A Version für jedes einzelne Bauwerk (Gebäude oder Brücke), über den SUAP-Schalter, beim Büro für die Meldungen von Tragwerken der Autonomen Provinz Bozen.

Der Eigentümer oder Betreiber, persönlich oder durch einen beauftragten Techniker muss für jedes Gebäude oder Brücke wie folgt vorgehen.

 Laden Sie von der Webseite des Büros für die Meldungen von Tragwerken der Autonomen Provinz Bozen "Formulare und Anlagen" – "Software für das Ausfüllen von Datenblätter der Ebene Null von Gebäuden und von Brücken (Seismik): <u>https://civis.bz.it/de/dienste/dienst.html?id=1015384</u> die entsprechende Software herunter, welche für die Herstellung der Datenblätter der Ebene Null verfügbar ist.

Beachten Sie, dass für die strategischen Bauwerke (Gebäude) und für die Brücken jeweils eine eigene Version der Software zur Verfügung steht.

- 2) Füllen Sie das Datenblatt der Ebene Null in digitaler Form in der oben genannten Software aus und beachten Sie dabei die Hinweise des nationalen Zivilschutzes zum Ausfüllen.
- 3) Exportieren Sie jedes <u>einzelne</u> Datenblatt der Ebene Null im RTF-Format über die Software, konvertieren Sie dann das Dokument in ein pdf/A-Format und unterschreiben Sie es digital.
- 4) Die Einreichung des <u>einzelnen</u> seismischen Datenblattes der Ebene Null (eines f
  ür jedes Geb
  äude oder f
  ür jede Br
  ücke), <u>im pdf/A-Format</u> <u>und digital unterzeichnet</u>, im SUAP-Portal der Autonomen Provinz Bozen, ist <u>verpflichtend</u>.

Es ist nicht zulässig, über einen einzigen Antrag im SUAP-Portal mehr als ein Datenblatt der Ebene Null für mehrere Gebäude und/oder Brücken einzugeben.

5) Das Programm (Software), in welchem alle von Ihnen erhobenen Datenblätter erstellt worden sind, ist <u>in einem gezippten Ordner per FTP</u> (z.B. Share file...) an folgende PEC-Adresse zu übermitteln: geologie.geologia@pec.prov.bz.it

Dies gilt sowohl für die strategischen Gebäude wie auch für die Brücken.

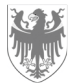

Das Amt für Geologie und Baustoffprüfung der Autonomen Provinz Bozen wird dann die Software in die Datenbank des nationalen Zivilschutzes übertragen.

6) Sowohl die Hinterlegung jedes Datenblattes der Ebene Null im Suap-Portal (Punkt 4) als auch die Übermittlung des gesamten gezippten Ordners, der die ausgefüllte Software in allen ihren Teilen enthält (Punkt 5), müssen innerhalb 31. Dezember 2022 erfolgen.

Der Punkt 4) wird nach folgendem Verfahren im Detail erläutert.

Der Benutzer (der Eigentümer oder der Betreiber des Bauwerkes oder der beauftragte Techniker) <u>muss</u> den Antrag auf seismische technische Überprüfung, <u>mittels Suap Schalter</u>, beim Büro einreichen und insbesondere das <u>einzelne</u> (d.h. ein Blatt für jedes Bauwerk (Gebäude oder Brücke)) seismische technische Überprüfungsdokument, <u>im pdf/A-Format</u>, digital signiert, und zwar das Blatt der Ebene Null (<u>obligatorische Hinterlegung</u>) und jede andere eventuelle seismische Überprüfung wie das Blatt der Ebene 1 und/oder 2 (fakultative Hinterlegung) hinterlegen.

Im Folgenden werden nur die wichtigsten Schritte dieses Verfahrens erklärt.

Die mit einem roten Quadrat im Suap Schalter gekennzeichneten Felder sind Pflichtfelder, welche obligatorisch ausgefüllt werden müssen.

Der Benutzer <u>muss</u> den Namen des neuen Antrags im Fenster "GEBEN SIE DER AKTE EINE NEUE BESCHREIBUNG" (Pflichtfeld) nach der Anmeldung im SUAP-Schalter mit den eigenen Zugangsdaten (z. B. über SPID) eingeben.

| Entwürfe                       | GEBEN SIE DER AKTE EINE NEUE BESCHREIBUNG                                                                                                    |                                                                                                    |
|--------------------------------|----------------------------------------------------------------------------------------------------|----------------------------------------------------------------------------------------------------|
| Aktenbeschreibung              | Die Bearbeitung einer Akte kann jederzeit unterbrochen und die bis da                                                                           | hin eingegebenen Daten zwischengespeichert werden, um die Eingabe der                                 |
| Zugriffsrechte                 | Um die Akte in Ihrem persönlichen Bereich leicht identifizieren zu könr<br>hat keinerlei Auswirkungen auf das das Aktenzeichen, welches der Akt | nen, geben Sie dieser eine kurze, einprägende Beschreibung. Diese Beschreibung<br>te zugewiesen wird. |
| Akte erstellen                 | EINE NEUE MELDUNG AUSFÜLLEN: 🗾 👝 DATEN AUS EINER VORHERIGEN M                                                                                   | IELDUNG IMPORTIEREN                                                                                   |
| Bereich auswählen              |                                                                                                    |                                                                                                    |
| Vorgang auswählen              | Beschreibung der Akte:                                                                                                    |                                                                                                    |
| Fakultative Eingriffe/Vorgänge | Test - Finreichung des Datenblattes der Ebene Null - Gebäude                                                                                    |                                                                                                    |
| wählen                         |                                                                                                    |                                                                                                    |
| Empfänger wählen               |                                                                                                    |                                                                                                    |
| Fakultative Erklärungen wählen |                                                                                                    | ¥                                                                                                    |
| Bearbeitung der Akte           | VORHERIGE SEITE                                                                                                    | ZURÜCK BESTÄTIGEN                                                                                     |
| Digitale Signatur              |                                                                                                    |                                                                                                    |
| Senden                         |                                                                                                    |                                                                                                    |
| übermittelte Vorlage (My Page) |                                                                                                    |                                                                                                    |

Wenn Sie auf die Taste "BESTÄTIGEN" klicken, erreichen Sie das Fenster "WAHL DES TÄTIGKEITSBEREICHES", in dem Sie den Bereich "Bauwesen" auswählen und dann auf die Taste "BESTÄTIGEN" klicken müssen.

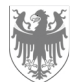

PROVINCIA AUTONOMA DI BOLZANO - ALTO ADIGE

Seite / Pag. 4

| Entwürfe                       | WAHL DES TÄTIGKEITSBEREICHES                                                                                     |        |
|--------------------------------|----------------------------------------------------------------------------------------------------|--------|
| Aktenbeschreibung              | Tätigkeitsbereich wählen um eine SUAP Akte zu versenden                                                          |        |
| Zugriffsrechte                 | Gewählter Bereich:                                                                                               |        |
| Akte erstellen                 | Bauwesen                                                                                                    |        |
| — Bereich auswählen            |                                                                                                    |        |
| Vorgang auswählen              | Suchtext eingeben(mindestens 3 Zeichen)                                                                          | SUCHEN |
| Fakultative Eingriffe/Vorgänge |                                                                                                    |        |
| wählen                         | ➤ Landwirtschaft, Tierhaltung, Fischerei und Abbautätigkeiten                                                    |        |
| Empfänger wählen               | Industrie und Handwerk                                                                                           |        |
| Fakultative Erklärungen wählen | ► Handel Tourismus und Dienstleistungen                                                                          |        |
| Bearbeitung der Akte           |                                                                                                    |        |
| Digitale Signatur              | Verkehr und Lagerhaltung                                                                                         |        |
| Senden                         | <ul> <li>Unterhaltung, Versetügungen, künstlerische und sportliche Aktivitäten (Atecokodex 90 bis 93)</li> </ul> |        |
| übermittelte Vorlage (My Page) | A Bauwesen                                                                                                    |        |
|                                | Bauwesen                                                                                                    | 1      |
|                                |                                                                                                    |        |

Anschließend öffnet sich das Fenster "VORGANG WÄHLEN", in dem das Verfahren "Hinterlegung der seismischen Überprüfung von strategisch wichtigen Gebäuden und Infrastrukturen, die im Hinblick auf einen möglichen Einsturz relevant sein können" - "Bestehendes Bauwerk" ausgewählt werden <u>muss</u>.

| ENTWÜRFE > SUAP VERWALTUNGSVERFAHREN > AKTE ERSTELLEN                                                                                                    | > VORGANG AUSWÄHLEN                                                                                                    |
|----------------------------------------------------------------------------------------------------|----------------------------------------------------------------------------------------------------|
| Entwürfe<br>Aktenbeschreibung<br>Zugriffsrechte<br>Akte erstellen<br>Bereich auswählen<br>- Vorgang auswählen<br>Fakultative Eingriffe/Vorgänge<br>wählen | VORGANG WÄHLEN         Vorgang bezüglich des gewählten Bereiches wählen:         Bauwesen         Hinweis: die gewählten Vorgänge gehöhren zu verschiedenen Gruppen von Vorgängen         Gewählte Vorgänge:         • Bestehendes Bauwerk                                                                                                    |
| Empfänger wählen<br>Fakultative Erklärungen wählen<br>Bearbeitung der Akte<br>Digitale Signatur<br>Senden<br>übermittelte Vorlage (My Page)               | Suchtext eingeben(mindestens 3 Zeichen)     SUCHEN       Meldungen von Tragkonstruktionen für das gesamte Landesgebiet     Hinterlegung dre seismischen Überprüfung von strategisch wichtigen Gebäuden und Infrastrukturen, die im Hinblick auf einen möglichen Einsturz relevant sein können       Bestehendes Bauwerk     Meldepflichten im Bauwesen (Baumaßnahmen, Landschaftsschutz, etc) |
|                                                                                                    | VORHERIGE SEITE ZURÜCK BESTÄTIGEN                                                                                                    |

<u>Bitte beachten Sie:</u> der Antrag auf Einreichung der seismischen technischen Überprüfung (Datenblatt der Ebene Null) muss entweder direkt vom Eigentümer oder vom Betreiber des Gebäudes / der Brücke oder von seinem <u>Beauftragten</u> (vom Eigentümer / Betreiber ernannter Techniker), der im SUAP-Portal als <u>Sonderbevollmächtigter</u> genannt wird, beim Büro eingereicht werden.

Wird der Antrag nicht vom Eigentümer / Betreiber, sondern von einem sonderbevollmächtigen Freiberufler eingereicht, <u>muss</u> im nächsten Fenster "FAKULTATIVE ERKLÄRUNGEN WÄHLEN" die Option "DIE MELDUNG BZW. DER ANTRAG WIRD VON EINEM SONDERBEVOLLMÄCHTIGEN FREIBERUFLER / VON EINER SONDERBEVOLLMÄCHTIGEN PERSON EINGEREICHT" ausgewählt und dann die Taste "BESTÄTIGEN" angeklickt werden.

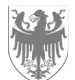

PROVINCIA AUTONOMA DI BOLZANO - ALTO ADIGE

| ENTWÜRFE > SUAP VERWALTUNGSVERFAHREN > AKTE ERSTELLEN > F                                                   | AKULTATIVE ERKLÄRUNGEN WÄHLEN                                                                                                    |            |
|----------------------------------------------------------------------------------------------------|----------------------------------------------------------------------------------------------------|------------|
| Entwürfe<br>Aktenbeschreibung<br>Zugriffsrechte<br>Akte erstellen<br>Bereich auswählen                      | FAKULTATIVE ERKLÄRUNGEN WÄHLEN  Eventuelle fakultative Anlagen der Akte hinzufügen  Der Inhaber, der gesetzliche Vertreter, einer der Gesellschafter oder Verwalter ist Nicht-EU-Staatsbürger  DEr MeLDUNG BZW. DER ANTRAG WIRD VON EINEM SONDERBEVOLLMÄCHTIGTEN FREiBERUFLER / VON EINER SONDERBEVOLLMÄCHTIGTEN PER EINGEREICHT | ERSON      |
| Vorgang auswählen<br>Fakultative Eingriffe/Vorgänge<br>wählen<br>Empfänger wählen                           | VORHERIGE SEITE ZURÜCK                                                                                                    | BESTÄTIGEN |
| Fakultative Erklärungen wählen Bearbeitung der Akte Digitale Signatur Senden übermittelte Vorlage (My Page) |                                                                                                    |            |

Im Fenster "ONLINE-FORMULAR AUSFÜLLEN", insbesondere im Fenster "ANAGRAFISCHE DATEN", müssen <u>die Daten des Eigentümers oder des Betreibers</u> des Gebäudes / der Brücke eingegeben werden. Sie sollten auf die Taste "SPEICHERN" klicken, nachdem Sie alle Daten eingegeben haben.

| ENTWÜRFE > SUAP VERWALTUNGSVERFAHREN > BEARBEITU | JNG DER AKTE > PERSONEN- BZW. UNTERNEHMENBEZOGENE DATEN                                                                                                    |
|--------------------------------------------------|----------------------------------------------------------------------------------------------------|
| Entwürfe                                         | ONLINE-FORMULAR AUSFÜLLEN                                                                                                    |
| Aktenbeschreibung                                | Die vorgelegten Unterlagen bzw. das Formular wurden anhand der Angaben des Benutzers zusammengestellt.                                                                                                    |
| Zugrifferechte                                   | Das Formular besteht aus mehreren Abschnitten und beinhaltet Angaben bezüglich der nationalen, der regionalen und der Landesgesetzgebung.<br>Es ist auf ieden Fall Auferabe des Benutzers sich bezüglich der für den Tätiekeitsbereich sozeitischen Reeelungen der zuständiene Gemeinde zu        |
| Akte erstellen                                   | informieren.<br>Das Sustem ermödlicht die Regultachtung der Auflictung der aktenhezngenen Sekretariatsgehühren der zuständigen Gemeinde und dessen Online-                                                                                                    |
| Remaich auswählen                                | bas ysterne integrint, die begraachtung der Annstang der akterbezogenen bekretalhatsgebahren der zustanlagen demeinde ond dessen Omme-<br>Begleichung.                                                                                                    |
|                                                  | Es ist immer Aufgabe des Benutzers sich bezüglich der aktenbezogenen Gebühren zu informieren falls diese nicht auf dem Portal verfügbar sein                                                                                                    |
| vorgang auswanien                                | sollten.<br>Falls die Online-Begleichung der Gebühren nicht verfügbar sein sollte, muss der Benutzer die aktenbezogenen Gebühren mit den üblichen Systemen                                                                                                    |
| Fakuitative Eingritte/Vorgange                   | (z.B. mittels Überweisung bei der Bank, Post usw.) begleichen und eine Zahlungsbestätigung beilegen.                                                                                                    |
|                                                  | Das Formular muss online ausgefüllt werden; ein grüner Kreis deutet darauf hin, dass alle Pflichtfelder ausgefüllt wurden während der rote Kreis                                                                                                    |
|                                                  | daraun middeter, dass einige Principiender noch keine Baten beimatten.<br>Das ausgefühlte Formular wird einigen automatischen Kontrollen unterzogen.                                                                                                    |
| Fakultative Erklarungen wahlen                   | Das Symbol = deutet auf ein Pflichtfeld hin.<br>Das Symbol == weist auf das Vorhandensein eines "Pflichtfelds" hin, bzw. auf Informationen, welche zum Zwecke der Einreichung der Akte                                                                                                    |
| Bearbeitung der Akte                             | erforderlich sind (Mehrauswahl möglich).<br>Das System ermöelicht den Download eines noch nicht bzw. nur teilweise auseefüllten Formulars (welches nur als Vordruck und nicht für die                                                                                                    |
| Personen- bzw.                                   | Einreichung der Meldung dienen soll). Die Meldung muss mittels des Portals bzw. online erfolgen, und kann nicht mit anderen Systemen eingereicht<br>worden. Ein gestrele BEC einversichte Verdruck der SLUBP wird als uursführ achlert und verd der gruttafolgeno Ferenindeurgenbergt annullisht. |
| unternenmenbezogene Daten                        | Vertein Littminden PLC eingereinder vororuck des JOAP wird als ungung erkan condivor der zustandigen demeinde umgenend annohier ().                                                                                                    |
| Aktenbezogene Gebuhren begleichen                | Gewanite Meldungen:                                                                                                    |
| Anhang                                           | Hinterlegung der seismischen Uberprüfung von strategisch wichtigen Gebäuden und Infrastrukturen, die im Hinblick auf einen möglichen Einsturz relevant<br>sein könnene                                                                                                    |
| Digitale Signatur                                | sen komen<br>Gauähles Varfabran                                                                                                    |
| Senden                                           | Basternards terraines     Basternards Rauwerk                                                                                                    |
| übermittelte Vorlage (My Page)                   | Zuständie Körnerschaft:                                                                                                    |
|                                                  | Autonome Provinz Bozen - Südtirol , Amt für Geologie und Baustoffprüfung - Annahme der Meldungen von Tragkonstruktionen für das gesamte Landesgebiet                                                                                                    |
|                                                  | Gesetzgebung:                                                                                                    |
| (* Sunnorto                                      | Verordnung des Präsidenten des Ministerrats vom 20/03/2003, n. 3274 und nachfolgenden Änderungen Erste Elemente betreffend allgemeine Kriterien                                                                                                    |
|                                                  | für die seismische Klassifizierung des nationalen Gebiets und technische Vorschriften für Gebäude in seismischen Zonen                                                                                                    |
| Benutzerhandbuch                                 |                                                                                                    |
| E Benutzerhandbuch (Begleichung der              |                                                                                                    |
| aktenbezogenen Gebühren)                         | FIRMA/GESELLSCHAFT/UNTERNEHMEN/ANDERES     O PERSON                                                                                                    |

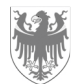

| ktenbeschreibung<br>ugriffsrechte                             | Hausnummer <b>=</b>         | PLZ                                |                     |       |                      |
|---------------------------------------------------------------|-----------------------------|------------------------------------|---------------------|-------|----------------------|
| Jgriffsrechte                                                 |                             |                                    | eMail/PEC           |       | Tel                  |
| Igrinsrechte                                                  |                             |                                    |                     |       |                      |
| to overtallon                                                 | Amt 🔳                       |                                    |                     |       |                      |
| Reefstellen                                                   | Wert eingeben               |                                    |                     | ~     |                      |
| Bereich auswahlen                                             |                             | 1000 0000 1 1 1 20 1 1 1 1         | 5.5 P. P. 1022      |       |                      |
| Folyahatha Finantifo Manainan                                 | Angaben zur FIRMA/zur       | GESELLSCHAFT/zum UNTERNEI          | IMEN/ANDERES        |       |                      |
| wählen                                                        | Bezeichnung                 |                                    |                     |       |                      |
| Empfänger wählen                                              |                             |                                    |                     |       |                      |
| Fakultative Erklärungen wählen                                | Rechtsform                  |                                    | Steuernummer        |       | Mehrwertsteuernummer |
| earbeitung der Akte                                           | Wert eingeben               |                                    | /                   |       |                      |
| Personen- bzw.                                                | Datan sum Dashtasita d      | as Patrichs (day Casallashaft (day | Unternehmens        |       |                      |
| unternehmenbezogene Daten                                     | Daten zum Rechtssitz u      | es betriebs/der desenschart/des    | onternenmens        |       |                      |
| Aktenbezogene Gebühren begleichen                             | Staat 📕                     |                                    | Provinz 📕           |       |                      |
| Anhang                                                        | Italia                      |                                    | Wert eingeben       | ~     |                      |
| igitale Signatur                                              | Gemeinde 📕                  |                                    |                     |       |                      |
| enden                                                         | Wert eingeben               |                                    | 1                   |       |                      |
| permittelte Vorlage (My Page)                                 | typische Bezeichnung        |                                    | -                   |       |                      |
|                                                               | Wert eingeben               |                                    | 1                   |       |                      |
|                                                               | Straßenbezeichnung <b>=</b> |                                    | Hausnummer <b>=</b> | PLZ 📕 |                      |
| Supporto                                                      | Telefon                     |                                    | Fax                 | PEC   | /                    |
| Benutzerhandbuch                                              |                             |                                    |                     |       |                      |
| Benutzerhandbuch (Begleichung der<br>Istenhezogenen Gehühren) |                             |                                    |                     |       | Speichern ZURÜC      |

Sie <u>müssen</u> die Daten der sonderbevollmächtigen Person (Techniker, der vom Eigentümer oder Betreiber des Gebäudes / der Brücke beauftragt wurde, das Datenblatt der Ebene Null auszufüllen und es im SUAP-Portal zu hinterlegen) im Fenster "FUNKTION BZW. DATEN BEZÜGLICH DER SONDERBEVOLLMÄCHTIGEN PERSON" eingeben. Nachdem Sie alle Daten eingegeben haben, sollten Sie auf die Taste "SPEICHERN" klicken.

| Entwürfe                          |                     | W. DATEN BEZÜGLICH DER | SONDERBEVOLLMÄCH | TIGTEN PERSON     |         |           |        |
|-----------------------------------|---------------------|------------------------|------------------|-------------------|---------|-----------|--------|
| Aktenbeschreibung                 | Titel des Beauftrag | gten 📕                 |                  |                   |         |           |        |
| Zugriffsrechte                    | FREIBERUFLER        |                        | ~                |                   |         |           |        |
| Akte erstellen                    |                     |                        |                  |                   |         |           |        |
| Bereich auswählen                 | Beauftragten:       |                        |                  |                   |         |           |        |
| Vorgang auswählen                 | Name 🔳              | Nachname 📕             | Geschlecht       | Staatsbürgerschal | it      |           |        |
| Fakultative Eingriffe/Vorgänge    | xx                  | ZZ                     | männlich 🗸       | Wert eingeben     |         |           | ~      |
| wählen                            | Geboren in 📕        |                        |                  | am 📕              |         |           |        |
| Empfänger wählen                  | Bolzano             |                        |                  | 01/01/0001        |         |           |        |
| Fakultative Erklärungen wählen    |                     | Provinz                |                  | Land m            |         |           |        |
| Bearbeitung der Akte              | 🔘 in Italien 📕      | BZ                     | O im Ausland     | Werteingeben      |         |           | $\sim$ |
| Personen- bzw.                    |                     |                        |                  |                   |         |           |        |
| unternehmenbezogene Daten         | Steuernummer        |                        |                  |                   |         |           |        |
| Aktenbezogene Gebuhren begleichen | ххуу                |                        |                  |                   |         |           |        |
| Annang                            | Angaben zum Woh     | insitz :               |                  |                   |         |           |        |
| Digitale Signatur                 | Wohnhaft in         |                        |                  | Provinz 📕         | PLZ     |           |        |
| übermittelte Vorlage (My Page)    | xtz                 |                        |                  | BZ                | 11111   |           |        |
|                                   | Adresse             |                        |                  |                   | Tel 📕   | Fax       |        |
|                                   | xxft                |                        |                  |                   | 0000000 |           |        |
|                                   | Zertifiziertes E-Ma | ail PEC 📕              |                  |                   |         |           | /      |
| Supporto                          | xxxzz@rtd           |                        |                  |                   |         |           |        |
|                                   |                     |                        |                  |                   |         | Speichern | ZURÜCK |

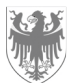

Seite / Pag. 7

Der Benutzer <u>muss</u> eine kurze Beschreibung der seismischen technischen Überprüfung (Datenblatt der Ebene Null) im Fenster "BETREFF DER AKTE" eingeben.

| ENTWÜRFE > SUAP VERWALTUNGSVERFAHREN > BEARBE                                                                       | ITUNG DER AKTE > PERSONEN- BZW. UNTERNEHMENBEZOGENE DATEN                                                            |
|----------------------------------------------------------------------------------------------------|----------------------------------------------------------------------------------------------------|
| Entwürfe<br>Aktenbeschreibung<br>Zugriffsrechte<br>Akte erstellen<br>Bereich auswählen                              | BETREFF DER AKTE allgemeine Beschreibung des Vorgangs Einreichung Datenblatt der Ebene Null - Grundschule - Gemeinde |
| Vorgang auswählen<br>Fakultative Eingriffe/Vorgänge<br>wählen<br>Empfänger wählen<br>Fakultative Erklärungen wählen |                                                                                                    |
| Bearbeitung der Akte<br>Personen- bzw.<br>unternehmenbezogene Daten                                                 | 234 verbleibende Zeichen Speichem ZURÜCK                                                                             |

Der Benutzer <u>muss</u> die Adresse des Gebäudes oder der Infrastruktur (Brücke) im Fenster "STANDORT DES EINGRIFFES" eingeben. Bei einem Gebäude, dessen Hausnummer nicht bekannt ist, wird der Benutzer aufgefordert, in das Pflichtfeld "Hausnummer", das Akronym "o.H" (ohne Hausnummer) einzugeben; bei einer Infrastruktur (Brücke) wird der Benutzer aufgefordert, in das Pflichtfeld "Straße, Allee, Platz" den km der Straße einzugeben, in der sich das Werk befindet, und in das Pflichtfeld "Hausnummer" muss der Benutzer das Akronym "o.H" (ohne Hausnummer) eingeben.

| Entwürfe                                                                                                 |                                           | HES DOMIZIL 🗸                          |                           |                                 |                     |
|----------------------------------------------------------------------------------------------------|-------------------------------------------|----------------------------------------|---------------------------|---------------------------------|---------------------|
| Aktenbeschreibung<br>Zugriffsrechte<br>Ukte erstellen                                                    |                                           | EZÜGLICH DER ARTIKEL 46 UN             | D 47 DES D.P.R. 445/200   | 0 ~                             |                     |
| Bereich auswählen                                                                                        |                                           | S EINGRIFFES                           |                           |                                 |                     |
| Vorgang auswählen<br>Fakultative Eingriffe/Vorgänge<br>wählen                                            | Gemeinde                                  | Fraktion                               |                           | Prov.                           | PLZ 🔳               |
| Empfänger wählen<br>Fakultative Erklärungen wählen                                                       | ACHTUNG - der Sta<br>Strasse, Allee, Plat | ndort der Tätigkeit muss mit de<br>z 📕 | r Gemeinde, an welche die | e Akte übermttelt wird, übereir | Hausnummer <b>=</b> |
| Bearbeitung der Akte<br>Personen- bzw.<br>unternehmenbezogene Daten<br>Aktenbezogene Gebühren begleichen | Stiege                                    | Stockwerk                              | intern                    |                                 |                     |
| Anhang                                                                                                   |                                           |                                        |                           |                                 | Speichern ZURÜ(     |

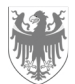

Der Benutzer <u>muss</u> die "G.p." (Grundparzelle/n) und/oder die "B.p". (Bauparzelle/n) und die K.G (Katastergemeinde), welche das Gebäude / Infrastruktur (Brücke) betreffen, im Fenster "KATASTENDATEN" eingeben.

| ENTWÜRFE > SUAP VERWALTUNGSVERFAHREN > BEARBEITUNG DER AF                | (TE > PERSONEN- BZW. UNTER                                      | NEHMENBEZOGENE DATEN |                    |                    |                  |  |  |
|--------------------------------------------------------------------------|-----------------------------------------------------------------|----------------------|--------------------|--------------------|------------------|--|--|
| Entwürfe<br>Aktenbeschreibung                                            | □ ELEKTRONISCHES DOMIZIL ✓                                      |                      |                    |                    |                  |  |  |
| Zugriffsrechte<br>Akte erstellen                                         | ERKLÄRUNG BEZÜGLICH DER ARTIKEL 46 UND 47 DES D.P.R. 445/2000 V |                      |                    |                    |                  |  |  |
| Bereich auswählen<br>Vorgang auswählen<br>Fakultative Fingriffe/Vorgänge | □ STANDORT DES EINGRIFFES ∨                                     |                      |                    |                    |                  |  |  |
| wählen                                                                   |                                                                 |                      |                    |                    |                  |  |  |
| Fakultative Erklärungen wählen                                           | ◉ G.p. <b>■</b><br>G.p. ■                                       | B.p 🔳                | ○ B.p. ■<br>K.G. ■ | matreieller Anteil | Baueinheit       |  |  |
| Personen- bzw.                                                           | 0.65                                                            |                      | Wert eingeben 🗸    |                    |                  |  |  |
| unternehmenbezogene Daten<br>Aktenbezogene Gebühren begleichen           | G.p.                                                            | B.p 🔳                | С. С.              | matreieller Anteil | Baueinheit       |  |  |
| Anhang<br>Digitale Signatur                                              | + -                                                             |                      | Wert eingeben 🗸    |                    |                  |  |  |
| Senden<br>übermittelte Vorlage (My Page)                                 |                                                                 |                      |                    |                    | Speichern ZURÜCK |  |  |

Der Benutzer <u>muss</u> die Art des Bauwerks (Gebäude oder Brücke) und die beizufügenden Dokumente (Datenblatt der Ebene Null) und seismische Überprüfung) im Fenster "ZWECKBESTIMMUNG UND VERWALTUNG DER ANHÄNGE" auswählen. Für die seismische Überprüfung ist es freigestellt, entweder Datenblatt der Ebene 1 oder Ebene 2 oder einen anderen seismischen Bericht beizufügen.

| ENTWÜRFE > SUAP VERWALTUNGSVERFAHREN > BEARBEITUNG DER | AKTE > PERSONEN- BZW. UNTERNEHMENBEZOGENE DATEN                                                                               |
|--------------------------------------------------------|----------------------------------------------------------------------------------------------------|
| Entwürfe                                               | □ STANDORT DES EINGRIFFES ∨                                                                                                   |
| Aktenbeschreibung                                      |                                                                                                    |
| Zugriffsrechte                                         |                                                                                                    |
| Akte erstellen                                         |                                                                                                    |
| Bereich auswählen                                      |                                                                                                    |
| Vorgang auswählen                                      |                                                                                                    |
| Fakultative Eingriffe/Vorgänge                         | Art des Bauwerkes                                                                                                    |
| wählen                                                 | 🛛 Gahäuda 💶 👘                                                                                                    |
| Empfänger wählen                                       |                                                                                                    |
| Fakultative Erklärungen wählen                         | Unterlagen, die beigelegt werden mussen                                                                                       |
| Bearbeitung der Akte                                   | ☑ Datenblatt Ebene Null (legen Sie die seismische Zählung bei)                                                                |
| Personen- bzw.                                         | Dokument anhängen 🔳                                                                                                    |
| unternehmenbezogene Daten                              | Zugelassene Formate: xml;dwf;dwf;p7m;svg;svg;p7m;jpg;jpg;p7m;pdf;pdf;p7m Maximal: 9,77 Hochladen                              |
| Aktenbezogene Gebühren begleichen                      | MB                                                                                                    |
| Anhang                                                 |                                                                                                    |
| Digitale Signatur                                      | 🗌 Seismische Überorüfung (legen Sie das Datenblatt der Ebene 1 oder der Ebene 2 oder einen anderen seismischen Bericht bei) 🔳 |
| Senden                                                 | Dokument anhängen B                                                                                                    |
| übermittelte Vorlage (My Page)                         | Zugelassene Formate: xml;dwf;dwf.p7m;svg;svg,p7m;jpg;p7m;pdf;pdf,p7m                                                          |
|                                                        | Speichern ZURÜCK                                                                                                    |

Der Benutzer <u>muss</u> die Nummer im Fenster "FASZIKELNUMMER" eingeben, welche von dem Büro für die Meldungen von Tragwerken bei der Einreichung des ersten Antrags in Bezug auf das Bauwerk (Gebäude) oder die Infrastruktur (Brücke) vergeben wurde (Art. 4, Gesetz Nr. 1086 vom 5. November 1971 und Art. 65, D.P.R vom 6. Juni 2001, Nr. 380 (in geltender Fassung)). Falls die Faszikelnummer nicht bekannt ist, <u>muss</u> der Benutzer, da es sich um ein obligatorisches Feld handelt, folgendes eingeben: **0000000/dd-mm-yyyy** (wobei dd-mm-yyyy das Datum der Einreichung der seismischen technischen Überprüfung (Datenblatt der

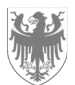

Seite / Pag. 9

Ebene Null) im Suap-Portal ist). Das Büro wird dem Benutzer die Faszikelnummer mitteilen, welche vom Suap Schalter zugewiesen worden ist.

| Entwürfe                          |                                                                                                    |
|-----------------------------------|----------------------------------------------------------------------------------------------------|
| Aktenbeschreibung                 | □ STANDORT DES EINGRIFFES ∨                                                                                                    |
| Zugriffsrechte                    |                                                                                                    |
| Akte erstellen                    | 🗆 katasterdaten 🗸                                                                                                    |
| Bereich auswählen                 |                                                                                                    |
| Vorgang auswählen                 | □ ZWECKBESTIMMUNG UND VERWALTUNG DER ANHÄNGE 🗸                                                                                                    |
| Fakultative Eingriffe/Vorgänge    |                                                                                                    |
| wählen                            |                                                                                                    |
| Empfänger wählen                  | - PASZIREL-NUWIWER                                                                                                    |
| Fakultative Erklärungen wählen    | Eigenerklärung über die Faszikel-nummer des Tragwerkes                                                                                                    |
| Bearbeitung der Akte              | Ich, die/der Unterfertigte, Inhaber oder Sonderbevollmächtigte Person dieser Akte, bestätige das folgende folgendes:                                                                                                |
| Personen- bzw.                    | Dass die Faszikel-nummer des betreffenden Tragwerkes, welche von der Autonomen Provinz Bozen zugewiesen worden ist, dem numerischen                                                                                 |
| unternehmenbezogene Daten         | Teil (einschließlich Datum) der SUAP-Protokollnummer entspricht, die in der Empfangsbestätigung per PEC E-Mail nach der Sendung der ersten                                                                          |
| Aktenbezogene Gebühren begleichen | Meldung zugeschickt worden ist.                                                                                                    |
| Anhang                            | <ul> <li>Dass ich diese Nummer sowohl im Fenster, "betreft der Akte" als auch im Fenster "Faszikel-nummer" eingeben muss, wobei das Format (Zahlen<br/>und Eenderschend) und das Datum zu beschenz eind.</li> </ul> |
| Digitale Signatur                 | C fur de Anahme                                                                                                    |
| Senden                            | Faszikei-Nr.:                                                                                                    |
| übermittelte Vorlage (My Page)    | 0000000/18-05-2022                                                                                                    |
|                                   | Gemeinde:                                                                                                    |
|                                   | BOLZANO                                                                                                    |
|                                   | Speichern ZURÜCK                                                                                                    |

Im Fenster "BEGLEICHUNG DER AKTENBEZOGENEN GEBÜHREN" muss keine Zahlung geleistet werden.

Der Benutzer <u>muss</u> im Fenster "ANHANG VERWALTEN", wenn er sich als Sonderbevollmächtigte Person identifiziert hat, das vom Portal automatisch generierte Dokument "Sonderbevollmächtigung" aus dem Portal herunterladen, das Dokument digital unterschreiben und vom Eigentümer oder Betreiber (der Person, die die Sonderbevollmächtigung erteilt hat) des Bauwerks oder der Infrastruktur (Brücke) unterschreiben lassen und es dann wieder aufladen. Eine Kopie des Personalausweises der Person, die die Sonderbevollmächtigung erteilt hat, <u>muss</u> ebenfalls beigefügt werden.

| ntwürfe                                  | ANHANG VERWALTEN                                                                                                    |                         |
|------------------------------------------|----------------------------------------------------------------------------------------------------|-------------------------|
| tenbeschreibung                          | Erforderliche Unterlagen im Anhang hochladen.<br>Das Symbol wei deuteta die einen Anhang hin, welcher der Akte beigelegt werden muss.<br>Folgender Button (+) ermöglicht das Hochladen von Unterlagen welche aus mehreren Dokumenten bestehen<br>Die maximal zulässige Gesamitdativeringe berzief 572 MB. |                         |
| griffsrechte                             |                                                                                                    |                         |
| te erstellen                             | De maxima zalassige sesamaacegrote beerdes z mo                                                                                                    |                         |
| Bereich auswählen                        | Sonderbevollmächtigung                                                                                                    |                         |
| /organg auswählen                        |                                                                                                    |                         |
| Fakultative Eingriffe/Vorgänge<br>wählen |                                                                                                    |                         |
| Empfänger wählen                         | Zugelassene Formate: jpg.p7m;pdf.p7m                                                                                                    | Maximal: 9,77 Hochladen |
| akultative Erklärungen wählen            |                                                                                                    | MB                      |
| arbeitung der Akte                       | Fotokopie des Personalausweises derjenigen Person, welche die Sonderbevollmächtigung unterzeichnet <b>=</b>                                                                                                    |                         |
| Personen- bzw.                           | Zugelassene Formate: odf-odf o7m                                                                                                    | Maximal: 9.77 Hotbladen |
| unternehmenbezogene Daten                |                                                                                                    | Maximal 5,77            |
| Aktenbezogene Gebühren begleichen        |                                                                                                    |                         |
| Anhang                                   |                                                                                                    |                         |
| gitale Signatur                          | Freier Anhang                                                                                                    |                         |
| nden                                     | Zugelassene Formate: dwf.p7m;svg.p7m;jpg.p7m;pdf.p7m;pdf;xml;dwf;svg;jpg                                                                                                    | Maximal: 9,77 Hochladen |
| ermittelte Vorlage (My Page)             |                                                                                                    | MB                      |
|                                          | +                                                                                                    |                         |
|                                          | -                                                                                                    | Speichern ZURÜC         |
|                                          |                                                                                                    |                         |
| Supporto                                 | VORHERIGE SEITE                                                                                                    | WEITE                   |

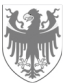

Die endgültigen Dokumente, die die Meldung zusammenfassen (z. B. MDA), <u>müssen</u> vom Benutzer digital unterzeichnet und von ihm über die entsprechende Taste im SUAP-Schalter an das Büro weitergeleitet werden. Als Bestätigung für die erfolgreiche Einreichung erhält der Benutzer umgehend einen PEC vom SUAP-Schalter an die von ihm im Fenster "ELEKTRONISCHES DOMIZIL" angegebene Adresse.